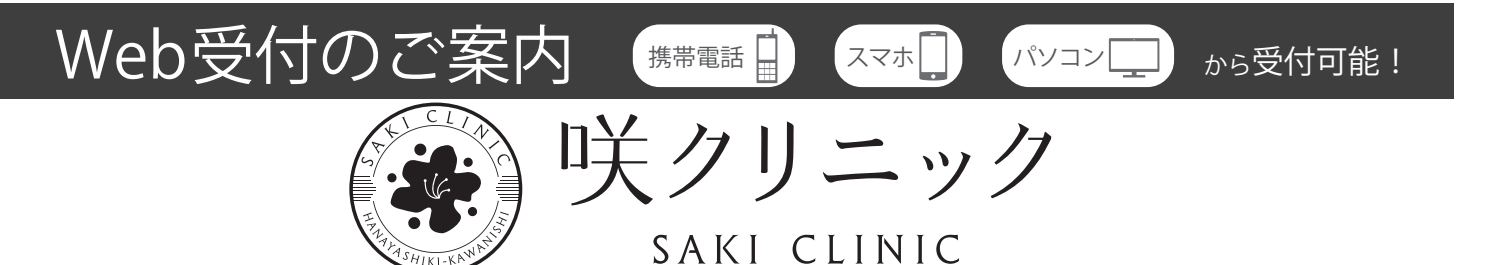

## http://isozaki-iin.mdja.jp

★今現在の「待ち人数」や「案内中の番号」が確認できます。
★順番が近くなったときの「呼出サービス」もご利用いただけます。

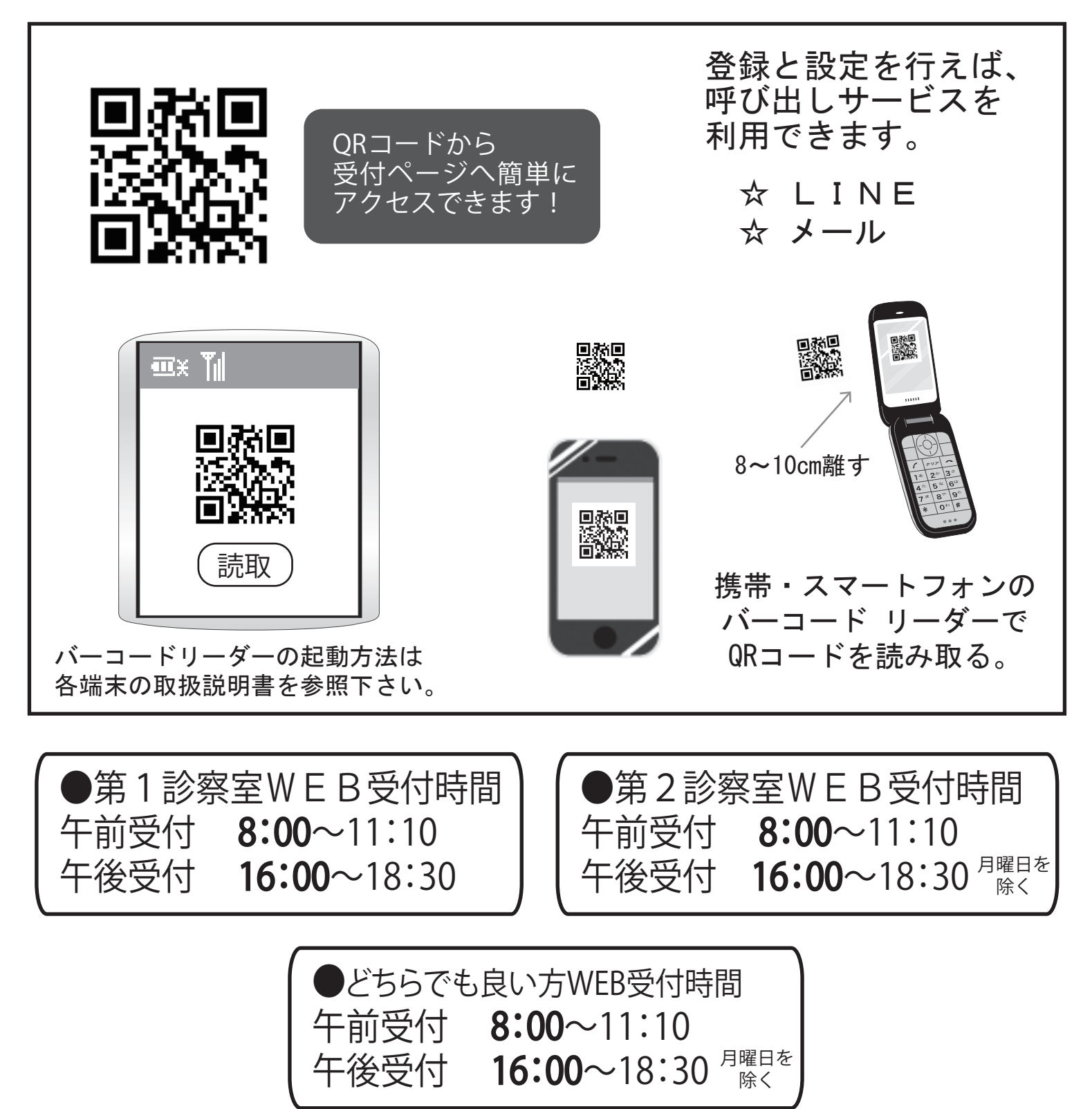

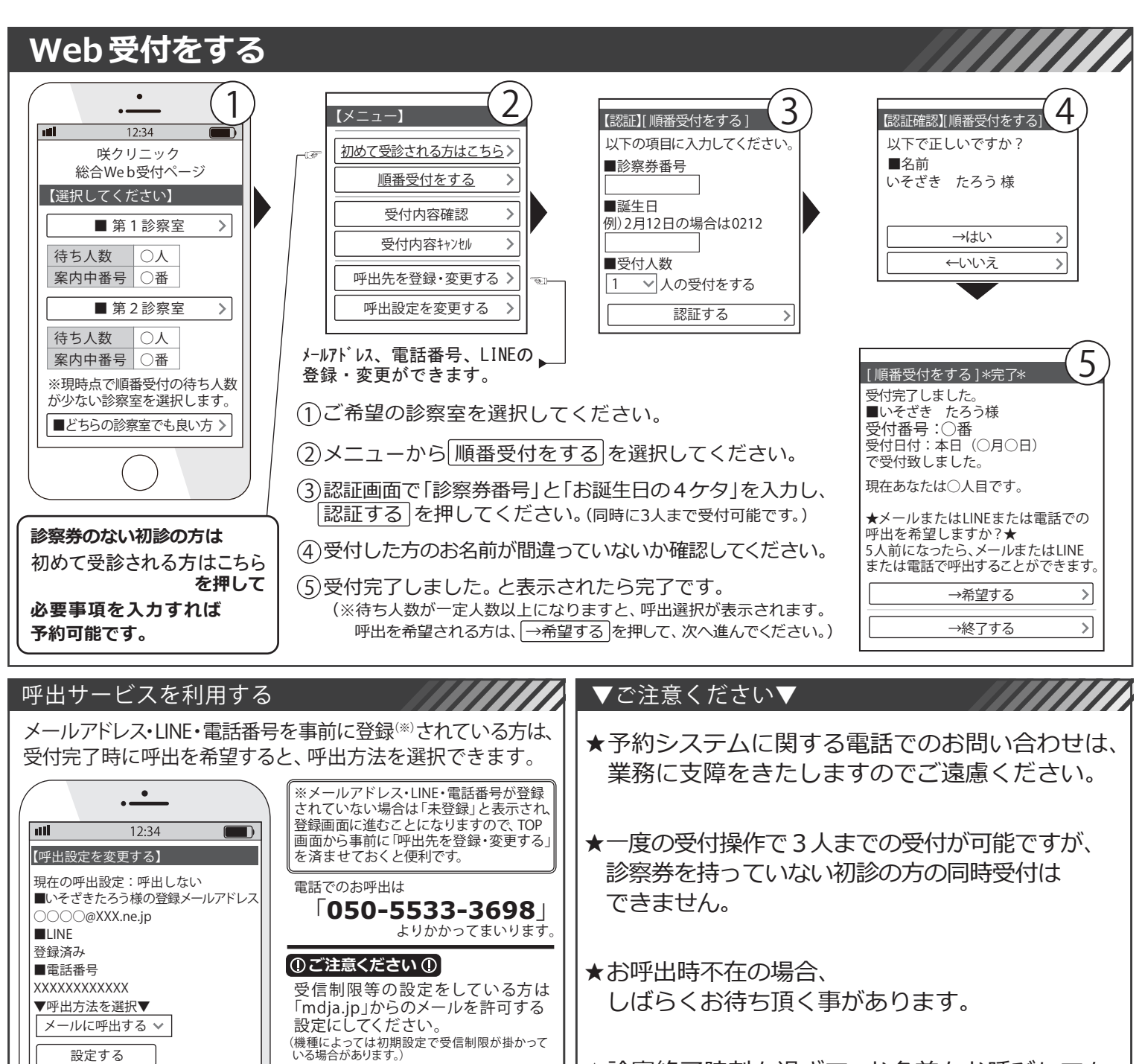

☆LINE 登録については別紙チラシをご参照ください。 ☆LINE アプリをインストールしている端末からしか ID 登録は できません。 ★診察終了時刻を過ぎて、お名前をお呼びしても 来院されていない場合は、診察を致しかねます。 あらかじめご了承ください。